## How to Share Video Guide

360iQ not only allows you to view video from your locations in real time, but also lets you share a link to that video with relevant members of your organization.

To share video from 360iQ, proceed as follows:

1. Log into **360iQ**.

| Sign into 360iQ  |
|------------------|
| janedoe@acme.com |
|                  |

2. Navigate to the Video tile via the Home screen or Quick bar.

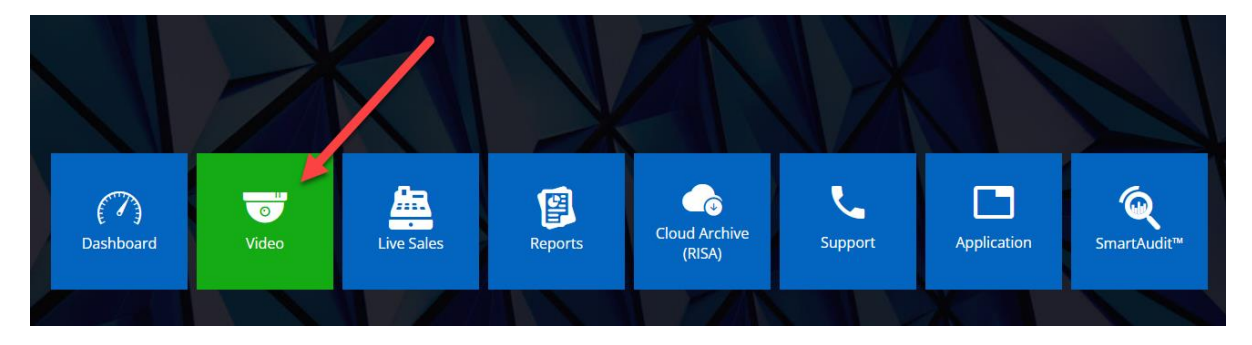

3. Choose your preferred **Organization** from the list. You can also type the name of the **Organization** in the **Search bar**.

| ♥ Locations                              | 🔮 Мар                   |
|------------------------------------------|-------------------------|
| ★ ADD VIEW                               | st Map Satellite 522    |
| Q Search Search                          | Lewistown               |
| Shared favorites (0 Total)               | ingdon 522              |
| No data to show                          | He Hasse                |
| ● Favorites (0 Total)<br>No data to show | Carlisle                |
| (50 Total)                               | Shippensburg            |
|                                          | Chambersburg<br>30 * 15 |

4. After clicking the **Organization**, choose your preferred **Location** from the list of options.

| ◆ ADD VIEW<br>Q. Search Search                                                                                                    | Map Satellite ira Binghamion Sugeriles Sprin                                                                                                    |
|----------------------------------------------------------------------------------------------------|----------------------------------------------------------------------------------------------------|
| Shared favorites (0 Total) No data to show (5 Pavorites (0 Total) No data to show (59 Total) (59 Total) (44 Page 1 of 3 > H (59 Total) (59 Total) | Manned     Melanoo     Monesale     Opticale     Opticale     Opt |
| • Video Data OSS 😑                                                                                                    | Biometiug Beweick Thateon Video Data OSS                                                                                                    |
| • Video Data OSS 📾                                                                                                    | egg 🖉 🖉 video 👗 Live sales                                                                                                    |
| • Video Data OSS 🖷                                                                                                    | Pottsville                                                                                                    |
| Video Data OSS                                                                                                    |                                                                                                    |
| • Video Data OSS 📾                                                                                                    | C Lebanon Reading Princeton                                                                                                    |
| • Video (Data) OSS 🖷                                                                                                    | Harrisburg<br>Carlisle Hershey TO King of Trenton                                                                                                    |

5. Here, you can view Video footage of your Location. By default, the first six cameras will be displayed. To create a shareable video link, click the **three dots** (more) icon in the bottom right corner of the screen. Then, click **Save link**.

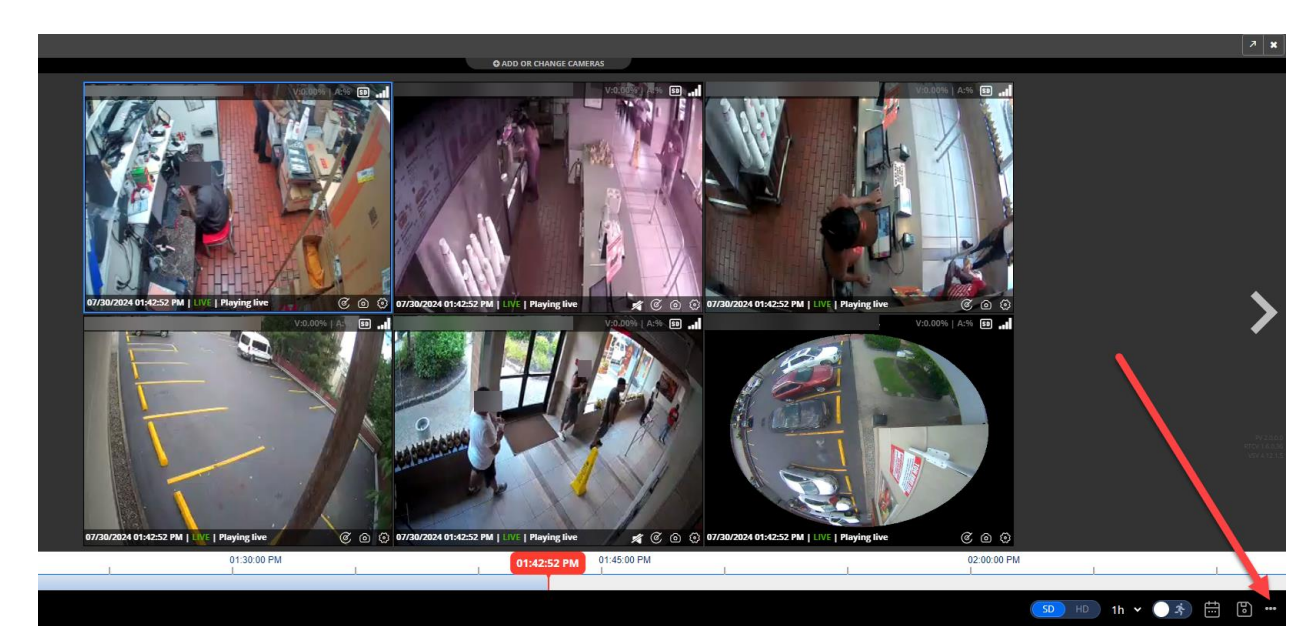

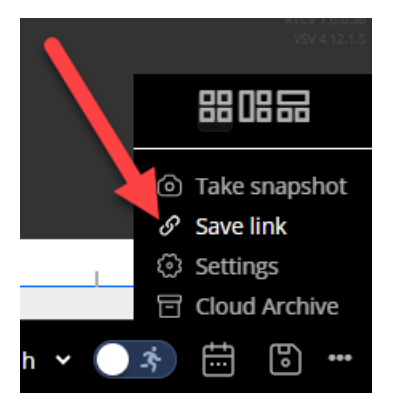

6. A window will pop up. To copy and share the link, click **Copy**. You can then share the link with anyone via email, social media, or text message. Once you are finished, click **OK** to close the window.

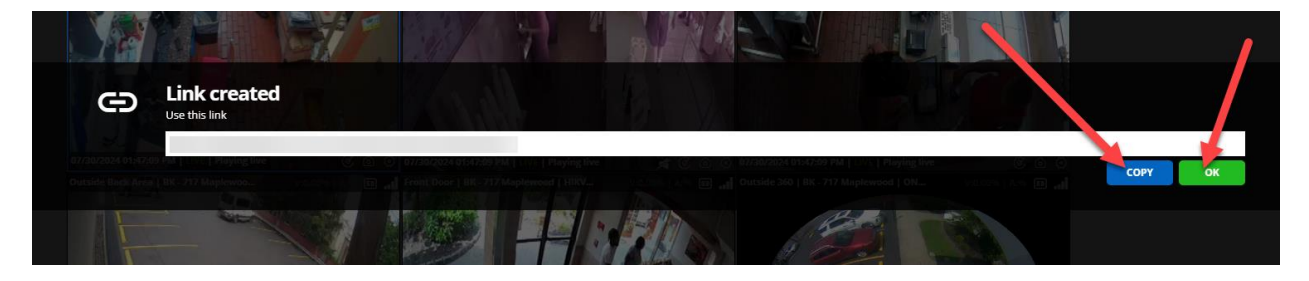

For additional information or questions please contact <u>DTiQ Support</u> at <u>support@dtiq.com</u> or your <u>Customer Success Manager</u> at csr@dtiq.com.

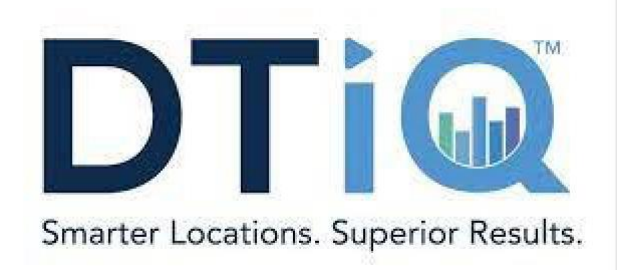

800.933.8388 |info@dtiq.com | www.DTiQ.com